## **Quick Reference Guide**

**Donesafe Contractor Management Supplier login and password changes** 

Last updated: June 2024

# Introduction

Suppliers can update their login email address and/or password as required. This Quick Reference Guide details how this can be done by the Supplier:

### Changing the primary email

Suppliers can update their primary email address (which is used to login to Contractor Management Portal) as follows:

On the profile icon top right of the Donesafe Header bar, click the initials icon.

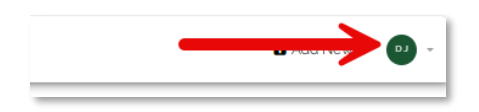

Select **Profile** from the drop down list provided.

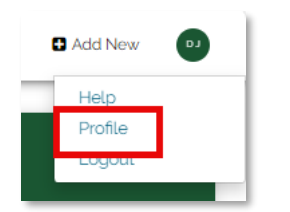

- 1. From the Profile window, click the **Details** tab.
- 2. Update/change the email address, as necessary.

|    | DETAILS              | RELATED RECOR        | DS COURSE ENROLLME    | NTS | PREFERENCES AND SECURITY |
|----|----------------------|----------------------|-----------------------|-----|--------------------------|
| DJ | Name*                |                      |                       |     |                          |
|    | Title                | Donesafe             |                       | JJs |                          |
|    | Email <sup>*</sup> 2 |                      |                       |     |                          |
|    | donesafe1@jjsw       | /aste.com.au         |                       |     |                          |
|    | Mobile               |                      | Payroll Identifier    |     |                          |
|    | Mobile phone         |                      | Payroll ID            |     |                          |
|    | Timezone             |                      |                       |     |                          |
|    | Home Location o      | or Account's timezor | e (Default)           |     |                          |
|    | Employment Type      |                      | Employment start date |     |                          |
|    | Select               | *                    | Employment start date |     |                          |

3. Click **Save** to save the changes. Whilst suppliers continue to use the system at this point, the next time they login, they will be required to use the new email address.

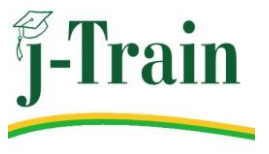

## **Quick Reference Guide**

Donesafe Contractor Management Supplier login and password changes

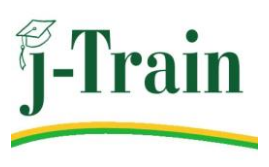

Last updated: June 2024

#### Changing your password

Suppliers can update their password to access the Contractor Management Portal as follows:

On the profile icon top right of the Donesafe Header bar, click the initials icon.

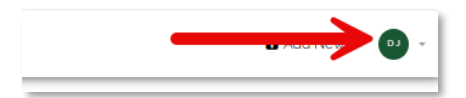

Select **Profile** from the drop down list provided.

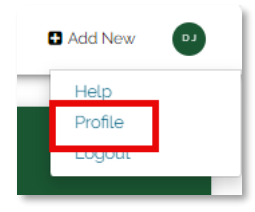

1. From the Profile window, click the **Preferences and Security** tab.

| Donesafe JJs |           |                 | _                  | ×                        |
|--------------|-----------|-----------------|--------------------|--------------------------|
|              | DETAILS   | RELATED RECORDS | COURSE ENROLLMENTS | PREFERENCES AND SECURITY |
| LD           | Password  | word            |                    |                          |
|              | Signature | word            |                    |                          |
|              | +         |                 |                    |                          |

- 2. Click the Change Password field.
- 3. Enter the **new** password, **confirm** the new password and enter the **existing** password.

4. Click **Save** to save the changes. The new password will need to be used when you next login.

Note:

Whilst suppliers are able to change their primary contact email for login and/or password and continue to use the system at that time, when they next login they will be required to use the new login details.